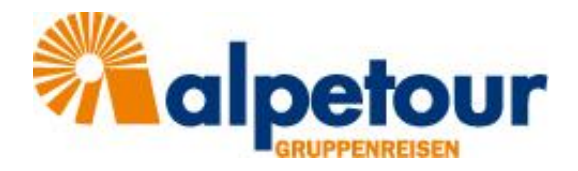

# Anleitung zum Hochladen einer Teilnehmerliste im alpetour Kundenportal

 Rufen Sie im Browser die Login-Seite des alpetour-Kundenportals auf: <u>www.alpetour-gruppenreisen.de/kundencenter</u> und melden Sie sich über den Button Jetzt einloggen im Ihren Zugangsdaten an.

| Anmeldung                        |                     |
|----------------------------------|---------------------|
| Mandant                          |                     |
| Benutzer / E-Mail<br>Pflichtfeld |                     |
| Passwort<br>Pflichtfeld          | <u>@</u>            |
| Angemeldet bleiben               |                     |
| ANMELDEN                         |                     |
| REGISTRIEREN                     | PASSWORT VERGESSEN? |

 ⇒ Es erscheint eine Übersicht all Ihrer Vorgänge bei alpetour. Durch klicken auf "AKTUELLE" sehen sie nur die aktuellen und kommenden Vorgänge (bei mehreren Vorgängen kann über die Filterfunktion z.B. nach Datum und/oder Ziel gefiltert werden und die Liste dadurch verkleinert werden werden)

| ≡ Ки    | ndencenter    |               |                |                |                                      |                 |             |                   |                           | <b>≥</b> ″‰ : |
|---------|---------------|---------------|----------------|----------------|--------------------------------------|-----------------|-------------|-------------------|---------------------------|---------------|
|         | ALLE VORGÄNGE | АКТ           | TUELLE         | VERGANGENE     |                                      |                 |             |                   |                           |               |
| FILTER  |               |               |                |                |                                      |                 |             |                   |                           | Ŧ             |
| Numme   | er.           | Reiseziel     |                | Status         | * Datum (von)<br>12.07.2021          | ×               | Datum (bis) | 2                 | /orgänge pro Seite<br>100 |               |
|         |               |               |                |                | < 1 >                                |                 |             |                   |                           |               |
| Vorgang | Rechnung      | Status        | Abreise        | Rückkehr       | Reiseziel                            |                 |             | Destination       |                           | Preis         |
| 490920  | 210436        | 5 Storno      | Di, 06.07.2021 | Di, 13.07.2021 | Baltikum                             |                 |             | Baltikum          |                           | 0,00 €        |
| 490821  | 210434        | 5 Storno      | Mi, 13.10.2021 | So, 17.10.2021 | Rom   Italien                        |                 |             | Rom   Italien     |                           | 0,00 €        |
| 490917  | 210435        | 5 Storno      | Mo, 01.11.2021 | Fr, 05.11.2021 | Florenz   Italien                    |                 |             | Florenz   Italien |                           | 0,00€         |
| 482234  | 482234        | F Festbuchung | Sa, 05.10.2030 | Mi, 09.10.2030 | Holl. Nordsee 5 / Duinrell Testreise | TT              |             | Testziel          |                           | 6.561,00 €    |
| 489229  | 489229        | F Festbuchung | Do, 14.03.2120 | Do, 21.03.2120 | 8 Tage Malta - Kulturelle Schatztruh | e im Mittelmeer |             | Malta             |                           | 0,00 €        |
| 452886  | 452886        | F Festbuchung | Mi, 15.11.2220 | Do, 22.11.2221 | Testreise nach Irgendwo im Nirgend   | owt             |             | Edinburgh   Sch   | ottland                   | 0,00 €        |

- 2. Klicken Sie auf den Vorgang, bei dem Sie die Teilnehmerliste hochladen möchten
- 3. Unter der Rubrik "Teilnehmer" können Sie die Teilnehmer verwalten:

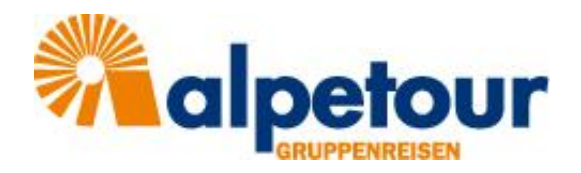

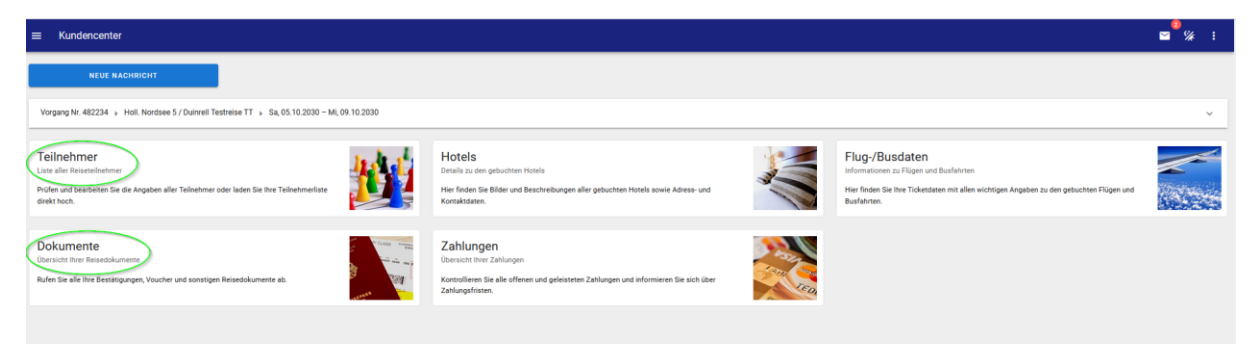

- 4. Erstellen einer Teilnehmerliste
  - a. Bitte nutzen Sie ausschließlich die von alpetour bereitgestellte Liste im csv-Format. Sie erhalten diese mit der Buchungsbestätigung und können sie sich zusätzlich jederzeit im Kundenportal unter "Dokumente" herunterladen.
  - b. Bitte überschreiben Sie beim Ausfüllen der Liste die Spalte A (Gruppe) und B (Reservierungsnummer) nicht
  - c. Bitte überschreiben Sie ebenfalls nicht die Überschriften (Zeile 1), da ansonsten das Hochladen der Daten nicht funktioniert
  - d. Füllen Sie die Liste vollständig aus. Je nach Reiseziel benötigen wir von Ihnen unterschiedliche Angaben. Daher können u.U. nicht alle hier aufgelisteten Feldnamen in Ihrer Vorlage vorhanden sein. Ihr alpetour-Ansprechpartner informiert Sie, welche Daten genau wir von Ihnen für die jeweilige Reise benötigen. Weitere Infos dazu finden Sie auch in Ihrer Buchungsbestätigung unter "BITTE BEACHTEN SIE"

| Feldname       | Ihr Eintrag                              |
|----------------|------------------------------------------|
| Anrede         | männlich/weiblich/divers                 |
| Name           | Vor- und Nachname des Teilnehmers        |
| Passnummer     | Nr. des Personalausweises oder Reisepass |
| Ausgestellt_am | Ausstellungdatum des Ausweises           |
| Ausgestellt_in | Ausstellungsort des Ausweises            |
| Gueltig_bis    | Gültigkeitsdatum des Ausweises           |
| Geburtsort     |                                          |
| Geburtstag     | Geburtsdatum                             |
| Nation         | Nationalität/Staatsangehörigkeit         |
| Info1          | Allergien/Unverträglichkeiten            |
| Info2          | Begleitperson/Lehrer                     |
| Ref1           | Zimmerkategorie                          |
| Ref2           | Kabinenkategorie                         |

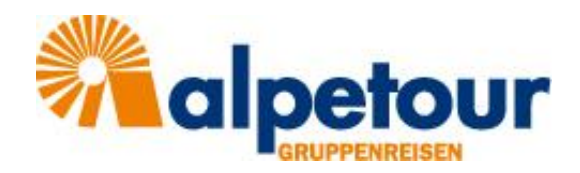

e. Speichern Sie die ausgefüllte Liste im csv-Format auf Ihrem Rechner

| ← → ~ ↑ 🗖          | > Dieser PC > Desktop       |               |                       |                     | ٽ ~                |           | durchsuchen |   |
|--------------------|-----------------------------|---------------|-----------------------|---------------------|--------------------|-----------|-------------|---|
| Organisieren 👻     | Neuer Ordner                |               |                       |                     |                    |           |             | • |
| 🗙 🍦 Schnellzugriff | ↑ Name                      | ^             | Änderu                | ingsdatum           | Тур                | Größe     |             |   |
| Desktop            | *                           |               | Es wurden kei         | ne Suchergebnisse g | efunden.           |           |             |   |
| 🕹 Downloads        | *                           |               |                       |                     |                    |           |             |   |
| 📰 Bilder           | *                           |               | 2                     |                     |                    |           |             |   |
| 🔮 Dokumente        | * •                         |               |                       |                     |                    |           |             |   |
| Dateiname:         | Namensliste                 |               |                       |                     |                    |           |             | _ |
| Dateityp:          | CSV (Trennzeichen-getrennt) | )             |                       |                     |                    |           |             |   |
| Autoren:           | : Julia Hausburg            | Markierungen: | Markierung hinzufügen | Titel               | : Titel hinzufügen |           |             |   |
|                    |                             |               |                       |                     |                    |           |             |   |
| ∧ Ordner ausblende | en                          |               |                       |                     | Tools 🔻            | Speichern | Abbrecher   | n |

| ≡ ← Teilnehmer                                                                                 |                                                       |    | ≌‴% : |
|------------------------------------------------------------------------------------------------|-------------------------------------------------------|----|-------|
| NEUE NACHRICHT                                                                                 |                                                       |    |       |
| Vorgang Nr. 482234 » Holl. Nordsee 5 / Duinzell Testreise TT » Sa, 05.10.2030 - Mi, 09.10.2030 |                                                       |    | ~     |
|                                                                                                | Anzahit 10                                            |    |       |
|                                                                                                | Tollestreactiste           B         Tollestreactiste | L, |       |

- f. Zum Hochladen der Liste klicken Sie auf das Büroklammer-Symbol links neben dem grau hinterlegten Feld Teilnehmerliste – es öffnet sich der Explorer Ihres Rechners. Dort können Sie die zuvor gespeicherte csv-Datei (Namensliste) auswählen
- g. Klicken Sie auf das Upload-Symbol rechts neben dem grau hinterlegten Feld Teilnehmerliste um die Datei hochzuladen. Die Namen erscheinen nun im Teilnehmerbereich
- h. Im Kundencenter werden ggf. nicht alle von Ihnen ausgefüllten Spalten angezeigt (z.B. keine Passnummern) diese sind aber dennoch im System vorhanden
- i. Sofern die Liste von alpetour noch nicht an die Partner (Hotels, Fähre, Fluggesellschaft, etc.) weitergeleitet wurde, können Sie die Namen durch erneutes Hochladen die Liste überschreiben.
- j. Bei späteren Änderungen können Sie eine neue Namensliste wie beschrieben hochladen, die Änderungen erscheinen dann allerdings nicht automatisch in der Liste, sondern werden an Ihren alpetour-Ansprechpartner gesendet und im Bereich Dokumente gespeichert. In der Teilnehmerübersicht sehen Sie Ihre Änderungen, sobald diese durch alpetour bestätigt wurden

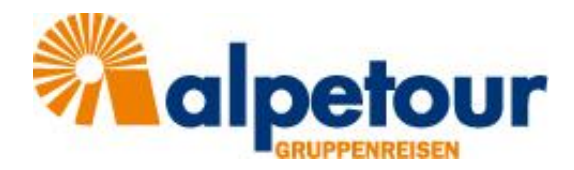

## FAQs:

- Wo bekomme ich die Zugangsdaten?
   von Ihrem alpetour-Ansprechpartner
- Was mache ich, wenn ich die Zugangsdaten vergessen habe?
   => Über die Funktion PASSWORT VERGESSEN? In der Anmeldemaske können Sie Ihr Passwort zurücksetzen
- 3. Kann ich eine beliebige Teilnehmerliste hochladen?
   => Nein, bitte nutzen Sie ausschließlich die alpetour-Vorlage und lassen Sie die Kopfzeile, Spalte A und Spalte B unverändert!
- 4. Kann ich jedes Format verwenden?
  => Nein, die Liste muss zwingend im csv-Format hochgeladen werden. Bei allen anderen Formaten (excel, doc, PDF...) erhalten Sie eine Fehlermeldung.
- 5. Wo finde ich die Vorlage?
   => Die Vorlage f
  ür die Liste erhalten Sie mit Buchungsbest
  ätigung oder k
  önnen Sie im Kundenportal unter "Dokumente" herunterladen.

## 6. Das Hochladen funktioniert nicht

=> Haben Sie versehentlich Zeile 1 und/oder Spalte A und B überschrieben? Diese Werte müssen unverändert bleiben, da sonst die Zuordnung im System nicht funktioniert.
=> Ist die Liste im csv-Format?

### 7. Welche Daten braucht alpetour von den Reisenden?

=> Ihre Vorlage ist auf Ihre Reise angepasst. alpetour benötigt nur die auf der Vorlage aufgeführten Daten von Ihnen. Informationen über die benötigten Daten finden Sie auch in Ihrer Buchungsbestätigung unter "BITTE BEACHTEN SIE". Bei Fragen steht Ihnen ihr alpetour-Ansprechpartner zur Verfügung.

### 8. Kann ich jederzeit Änderungen bei den Teilnehmer vornehmen?

=> Nein, das geht nur, solange die Liste von alpetour noch nicht weitergeleitet wurde.

### 9. Wie kann ich kurzfristige Änderungen vornehmen?

=> wenn Sie nach der Bearbeitung durch alpetour eine neue Liste hochladen, wird diese automatisch an den zuständigen alpetour-Mitarbeiter geschickt und erscheint im Dokumentenbereich. Ihre Änderungen in der Teilnehmerliste sehen Sie erst, wenn diese durch alpetour bestätigt wurden.